# 数字内容生产线

快速入门

文档版本01发布日期2025-01-14

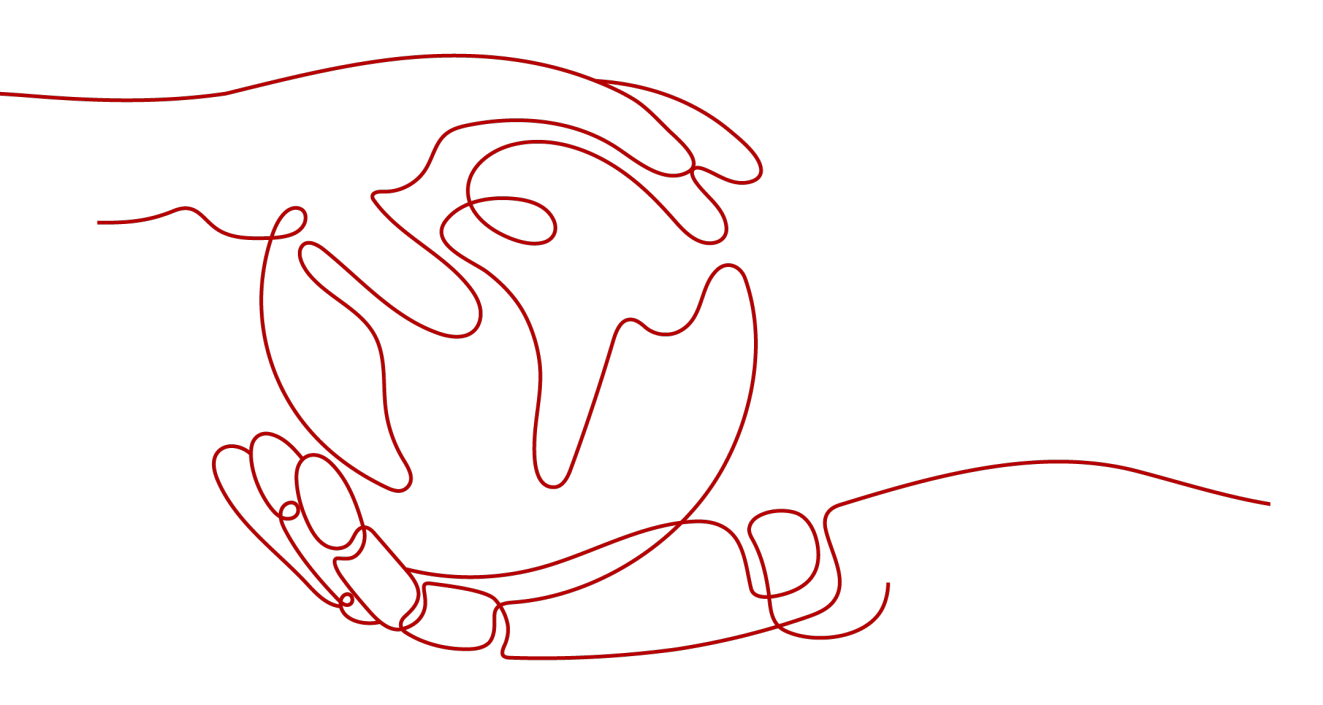

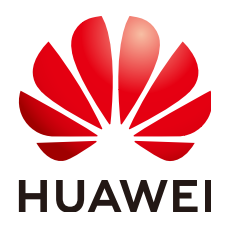

#### 版权所有 © 华为云计算技术有限公司 2025。保留一切权利。

非经本公司书面许可,任何单位和个人不得擅自摘抄、复制本文档内容的部分或全部,并不得以任何形式传播。

### 商标声明

NUAWE和其他华为商标均为华为技术有限公司的商标。 本文档提及的其他所有商标或注册商标,由各自的所有人拥有。

## 注意

您购买的产品、服务或特性等应受华为云计算技术有限公司商业合同和条款的约束,本文档中描述的全部或部 分产品、服务或特性可能不在您的购买或使用范围之内。除非合同另有约定,华为云计算技术有限公司对本文 档内容不做任何明示或暗示的声明或保证。

由于产品版本升级或其他原因,本文档内容会不定期进行更新。除非另有约定,本文档仅作为使用指导,本文 档中的所有陈述、信息和建议不构成任何明示或暗示的担保。

# 华为云计算技术有限公司

地址: 贵州省贵安新区黔中大道交兴功路华为云数据中心 邮编: 550029

网址: <u>https://www.huaweicloud.com/</u>

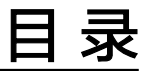

目录

| 1 操作前提 | 1  |
|--------|----|
| 2 形象制作 | 2  |
| 3 声音制作 | 6  |
| 4 视频制作 | 9  |
| 5 视频直播 | 12 |

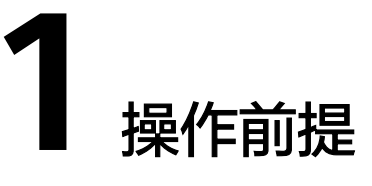

# 注册操作

- 1. 注册华为账号:单击进入<mark>注册页面</mark>。
- 2. 完成实名认证:单击进入<mark>实名认证</mark>。
- 3. 账户充值:为确保正常使用MetaStudio,您需要进行<mark>账户充值</mark>。
- 4. 开通MetaStudio服务:单击进入MetaStudio控制台,根据开通引导完成服务开通。

# 推荐浏览器

推荐使用Chrome浏览器访问MetaStudio控制台。

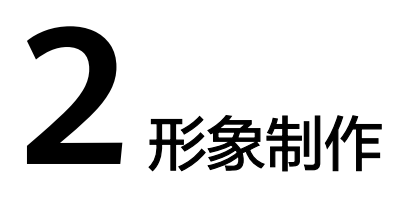

MetaStudio服务支持自定义生成分身数字人。

# 操作前准备

用户创建分身数字人定制任务前,需要参考<mark>操作步骤</mark>准备如下内容:

5~6分钟绿幕拍摄视频。
 注意:如果制作分身形象的时候,选择保留拍摄背景,则需要准备实景背景拍摄视频。

# 操作步骤

步骤1 登录MetaStudio控制台。

步骤2 单击"分身形象制作"下方的"开始创建",进入分身形象制作页面。

图 2-1 定制数字人形象

| ← 返回                                                                                          |                                                                    |
|-----------------------------------------------------------------------------------------------|--------------------------------------------------------------------|
| Hi, 欢迎您开启分身数字人制作之旅!                                                                           | 仅需三步,轻松走制您的专属分身数字人                                                 |
| 〇 1 分身数字人训练数据上传                                                                               |                                                                    |
| 选择形象用途 ①                                                                                      |                                                                    |
| 1056151/1= 10561518                                                                           | Liniji Thu y Necadan (Gerlandin Santa Sant Liniji Art)<br>网络、生民的学人 |
| 「二」 皆能交互                                                                                      | <b>训练视频扫描指导</b> 步下载距面指导文档                                          |
| 选择用途后,训练完成的形象仅支持在该产品模块使用,语谱值选择:<br>如果选择智能交互,训练规策告班【分争数字人形象采集前络 69模杯未现:5.2 交互数字人拍摄要<br>91 计后分码 |                                                                    |
|                                                                                               | ● 形象模特妆面着装                                                         |
| 角色名称                                                                                          | 1.干净整洁的妆面造型,淡纹出娘。                                                  |
|                                                                                               | 2.若装遣免绿色成分,建议穿白色、黑色、灰色等衣       ▶ 0:00 / 2:05       ● 12       ●    |
| 训练把额                                                                                          | 3.避免穿着密集条纹、密集方格、密集研点等衣服。                                           |
|                                                                                               | 查查被登现原可以更好的了解制作流程和制作要求,获的<br>更好的效果                                 |
|                                                                                               | ● 场地布置                                                             |
| С.                                                                                            | 1.绿華背泉南或绿華影棚;                                                      |
| (亦未 H (#19:56                                                                                 | 2.明亮、柔和、均匀、稳定的光照,色温为杨准日光<br>&・                                     |
|                                                                                               |                                                                    |

**步骤3**上传分身数字人训练数据。 界面操作详情,如<mark>表2-1</mark>所示。

#### 表 2-1 界面操作说明

| 区域              | 参数   | 说明                                                                                                    |
|-----------------|------|----------------------------------------------------------------------------------------------------|
| 分身数字人训<br>练数据上传 | 角色名称 | 输入分身数字人的角色名称。<br>示例:云笙。                                                                                                    |
|                 | 训练视频 | 从本地上传已录制好,且符合拍摄要求的人像视频。<br>录制的视频要求4K,时长建议5~6分钟,分辨率<br>≥1080P,宽高比16:9(横屏)或9:16(竖屏),建议<br>优先使用竖屏拍摄,人物须保持竖直。支持MP4、<br>MOV格式的视频。 |
|                 | 背景替换 | 选择"抠除拍摄背景",制作分身数字人视频时,可<br>以替换背景。                                                                                            |

步骤4 单击"提交制作"。

数据上传完成后,界面提示"制作任务提交成功!",如图2-2所示。 模型审核和制作耗时约7个工作日。

图 2-2 制作任务提交成功

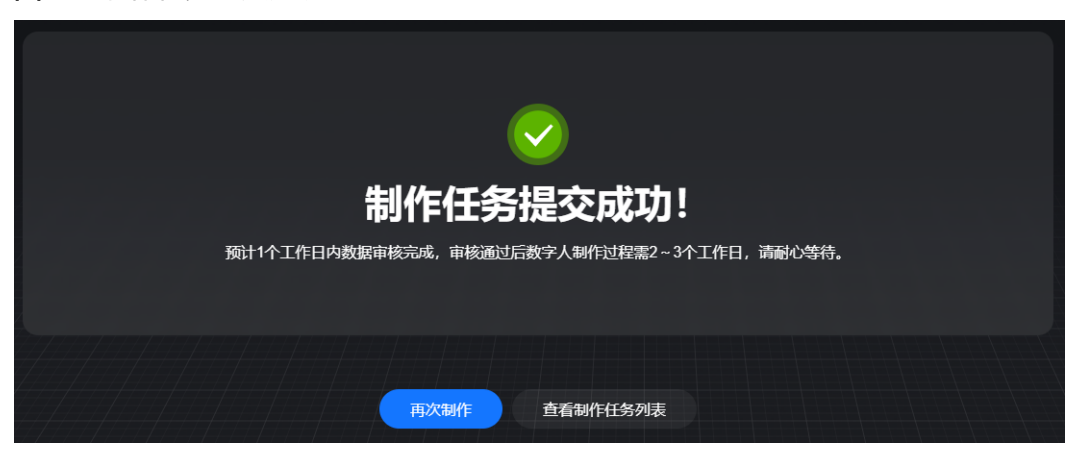

**步骤5** 用户可以单击"查看制作任务列表",进入分身数字人定制任务列表页面,如图所示。

#### **图 2-3** 任务列表

| ←服务概赏 |      |      |       |      |      |                   |              |                |         |    |
|-------|------|------|-------|------|------|-------------------|--------------|----------------|---------|----|
| 分身数字人 | 声音制作 | 视频制作 |       |      |      |                   |              |                |         |    |
| 请选择状态 |      |      |       |      |      |                   |              |                |         |    |
|       |      |      |       |      |      |                   |              |                |         |    |
| 序号    | 封面   | 批次名称 | 分辨率   | 任务名称 | 服务类型 | 任务ID              | 状态           |                | 操作      |    |
| 1     |      |      | 1080P | 测试   | 标曲版  | d0060211b14b420 🔘 | ● 系统审核中——● 待 | 算法训练 — • 待用户审核 | 0. 查看详情 | 副除 |

步骤6 单击任务所在行的"查看详情",进入"定制任务详情"页面,如图2-4所示。

查看分身数字人定制任务审核进展,当前状态为"系统审核中"。数字人定制任务提 交成功后,会在1个工作日内完成审核。

```
图 2-4 定制任务详情
```

| 〈 遯回   定制任务详情                                                                                                   |                             |                     |
|----------------------------------------------------------------------------------------------------|-----------------------------|---------------------|
|                                                                                                    | 测试                          | ℓ 編輯                |
| A Contraction of the second second second second second second second second second second second second second | 任务状态 • 系统审核                 | 神 一• 待算法训练 一• 待用户审核 |
|                                                                                                    | 1000年<br>任务ID 5 <b>15</b> 8 | 770 @               |
|                                                                                                    | 资产ID 32fec                  | ca7 @               |
| 05:00 🗣                                                                                                    | 提交时间 2024-09-2<br>生 C       | 3 19:56:43          |
|                                                                                                    | 服务类型标准版                     |                     |

步骤7 审核通过后,任务状态变更为"算法训练中",如图所示。

数字人定制任务审核通过后,启动算法训练,会在3个工作日内训练完成并生成数字 人。

图 2-5 数字人定制任务

| ←服务概覧 |      |       |       |      |     |   |                   |          |                   |         |
|-------|------|-------|-------|------|-----|---|-------------------|----------|-------------------|---------|
| 分身数字人 | 声音制作 | 视频制作  |       |      |     |   |                   |          |                   |         |
| 请选择状态 |      | 选择分辨率 |       |      |     |   |                   |          | C                 |         |
|       |      |       |       |      |     |   |                   |          |                   |         |
| 序号    | 封面   | 批次名称  | 分辨率   | 任务名称 | 服务类 | 趐 | 任务ID              | 状态       |                   | 操作      |
| 1     | 1    |       | 1080P | 测试   | 标准版 | ž | d0060211b14b420 📮 | 采航审核完成 — | • 算法训练中一一 • 待用户审核 | 0、 查看详情 |

步骤8 等待数字人模型训练完成后,任务状态变更为"算法训练完成",如图2-6所示。

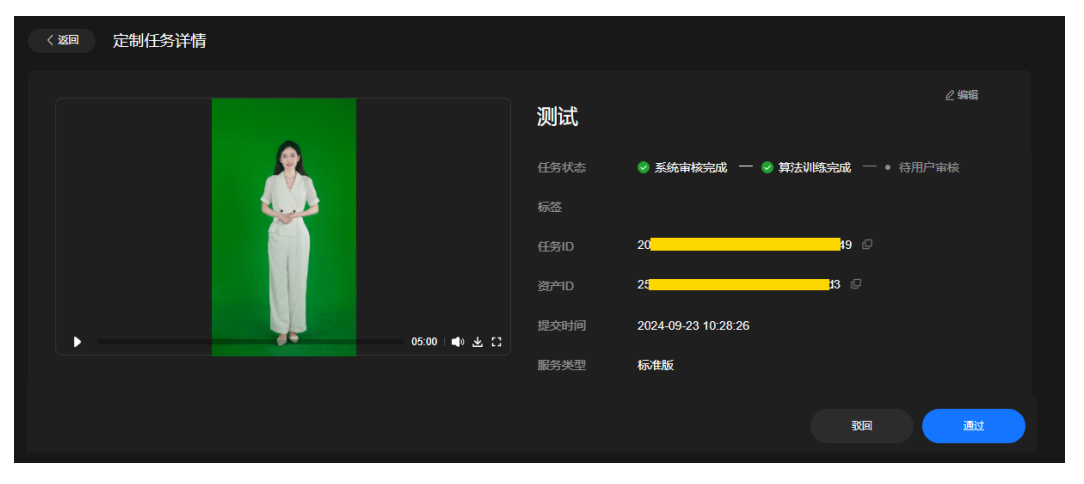

图 2-6 数字人定制任务

**步骤9** 如果训练生成的数字人形象满足需求,单击右下方的"通过"。在弹出的"确认"对话框中,单击"确认",数字人形象生成完成。

----结束

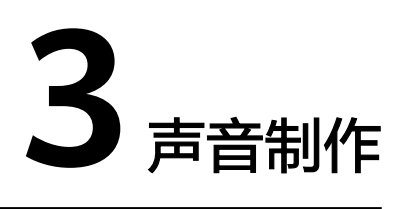

MetaStudio支持自定义生成声音。

# 操作前准备

用户创建声音制作任务前,需要参考<mark>操作步骤</mark>准备如下内容:

参考真人声音录制,提前录制一个WAV或MP3格式的长音频文件,每句之间需要有2~3秒的停顿。语料推荐使用文案样例(进阶版)。

## 操作步骤

步骤1 登录MetaStudio控制台。

步骤2 单击"声音制作"下方的"开始创建",进入声音制作页面。

**图 3-1** 定制声音

| < 返回                                                                         |                                                                            |
|------------------------------------------------------------------------------|----------------------------------------------------------------------------|
| Hi,欢迎您开启您的专属声音制作之旅!                                                          |                                                                            |
|                                                                              |                                                                            |
| <b>华为模型</b> 第三方模型                                                            |                                                                            |
|                                                                              |                                                                            |
|                                                                              |                                                                            |
| 支持手机录制!仅需要15分钟左右语科库音级; ● 个工 制作声音试听 ● 如 ⑦ ⑦ ⑦ 1 1 1 1 1 1 1 1 1 1 1 1 1 1 1 1 | 仅需四步,轻松制作您的专属声音                                                            |
|                                                                              |                                                                            |
| 请完善声音信息                                                                      |                                                                            |
|                                                                              | ▲ LF2米目 ▲ ハエ甲水 → 戸目10日 茶 50002年<br>上代表音 检查音须 根据不局套客 应用在限规制<br>測版不局部长 作和自播中 |
| 请制作声音                                                                        |                                                                            |
| 语料上传                                                                         |                                                                            |
|                                                                              |                                                                            |
|                                                                              |                                                                            |
|                                                                              |                                                                            |
| 从在上时被44、用D221+<br>仅支持way、mp3指式,单段时长大于5秒,音级总时长10-30分钟                         |                                                                            |
| 您将消耗 声音制作 1 次 提交制作                                                           |                                                                            |

步骤3 在"华为模型"页签,配置声音制作参数。

界面操作详情,如<mark>表3-1</mark>所示。

表 3-1 界面操作说明

| 区域          | 说明                                                                                 |
|-------------|------------------------------------------------------------------------------------|
| 声音制作方<br>式  | 选择"声音制作",音频格式为WAV或MP3文件。需整段录制,每<br>句之间有2~3秒的停顿。音频时长10~30分钟,建议15分钟。                 |
| 请完善声音<br>信息 | 输入声音名称,示例:欢快女声。                                                                    |
| 请制作声音       | 使用"语料上传"的方式,直接上传一个已录制好的长音频WAV或<br>MP3文件,无需压缩,无需携带文案txt文件。                          |
| 请选择声音<br>性别 | 选择声音的性别,示例:女生。                                                                     |
| 原始输入语<br>言  | 选择上传语料所使用的语言,示例:中文。                                                                |
| 选择声音标<br>签  | 声音的标签。请根据所选文案样例,选择相应的标签,如下所示: <ul> <li>营销:营销宣传风格文案</li> <li>新闻:新闻播报风格文案</li> </ul> |

步骤4 单击"提交制作"。

弹出"资源消耗提示"对话框。提示用户目前声音制作服务剩余数量,本次将消耗1个资源。

步骤5 如果用户确认无误,单击"确认提交"。

声音制作任务提交成功后,界面提示"制作任务提交成功",如 #metastudio\_03\_0002/fig12335162042117所示。

模型审核和制作耗时约7个工作日。

步骤6 用户可以单击"查看制作任务列表",查看声音制作任务审核进展。

当状态变更为"系统审核完成",自动启动算法训练。如果系统存在多个算法训练任务,可能会存在排队和延迟的现象,请耐心等待。

- 步骤7 确认声音制作任务已训练完成后,在左侧导航栏中,单击"我的创作"。
- 步骤8 选择"声音",找到已生成的声音,单击声音卡片中的头像,即可试听声音效果。

## **图 3-2** 声音

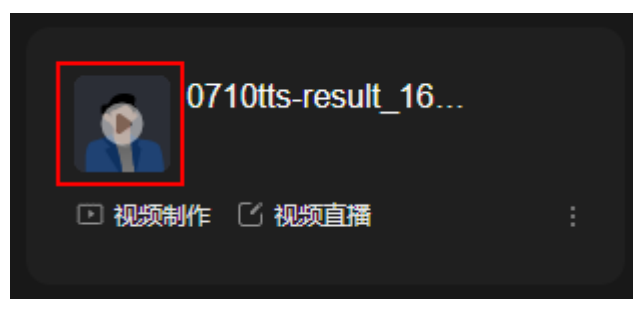

----结束

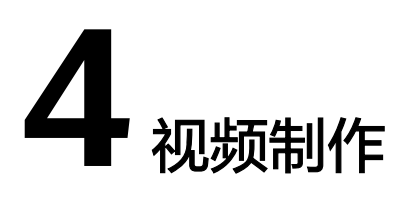

MetaStudio服务支持制作数字人视频。

### 操作步骤

- 步骤1 登录MetaStudio控制台。
- **步骤2** 在"工作台"界面,单击"分身视频制作"下方的"开始创建"。 进入视频制作界面,界面详情如<mark>图4-1</mark>所示。
  - <complex-block><complex-block>
  - **图 4-1** 视频制作界面

步骤3 在画布区域,设置角色、背景、贴图、视频等内容。

详细操作请参见视频制作素材操作详情。

步骤4 画布制作完成后,再制作语音。

选择"文本驱动"的方式。在文本输入框中,输入文本内容,以生成音频,如<mark>图4-2</mark>所 示。

文本示例:今天是9月26日,星期二,天气晴朗,欢迎大家到访。我们精心布置了现场,室内摆放了各类植物和鲜花,场地宽敞明亮,足够大家在室内共同交流和活动。

**图 4-2** 文本驱动

| -  | 文本驱动<br>—— | 音频驱         | 动                |           |                       |             |            |           |           |              |        |      |      | < | ), 📰     |
|----|------------|-------------|------------------|-----------|-----------------------|-------------|------------|-----------|-----------|--------------|--------|------|------|---|----------|
|    | 。<br>插入动作  | A/B<br>插入停顿 | <u>A B</u><br>连读 | ĀÁ<br>多音字 | <sup>3約</sup> 8<br>别名 | 12篇<br>数字英文 | [Ə:]<br>音标 | ②<br>局部语速 | ◎<br>全局语速 | 教育女声         |        | ◎ 试听 | 生成预览 |   | لاكم     |
| \$ | 天是9月26日,   | 星期二,天气      | 晴朗,欢             | 迎大家到访     | ,我们幕                  | 心布置了现场。     | 室内摆放了      | 7各类植物和鲜花  | 艺,场地宽敞明步  | 5. 足够大家在室内共同 | 交流和活动. |      |      |   |          |
|    |            |             |                  |           |                       |             |            |           |           |              |        |      |      |   | 70/10000 |

**步骤5** 音频制作完成后,可单击音量图标 , 调整音频的音量。

上述操作全部完成后,第一个场景的视频内容已制作完成。

**步骤6**如果还需要制作更多场景,可单击"场景"区域的"+"图标,新增场景。制作过程参考第一个场景即可。

**图 4-3** 场景区域

| 场景     |        | Ø |
|--------|--------|---|
| <br>01 | e<br>V |   |
|        | +      |   |

- **步骤7** 所有场景设置完成后,单击界面右上角的"合成视频",弹出"合成设置"对话框。 参数设置说明如下所示:
  - 分辨率:根据实际情况,选择视频的分辨率。
  - 导出为:输入导出文件的名称。
  - 画质增强:开启后将提升视频清晰度,合成时间相应变长。请根据实际情况确定 是否开启。
- 步骤8 单击"确定",弹出"视频制作任务中心"对话框。

可查看视频合成任务的进度,直至合成成功。

**步骤9**单击"合成成功"状态右侧的**圆**图标,进入视频详情页面,如<mark>图</mark>4-4所示。 单击"预览",可以看到合成的视频。预览过程中,可全屏播放,或下载视频到本 地。

# **图 4-4** 视频详情

| 我的资产/视频详情   |                                                  |                                                          |        | 返回       | 取消激活 |
|-------------|--------------------------------------------------|----------------------------------------------------------|--------|----------|------|
| <b>视频预览</b> | <del>资产标题</del><br>视频简介<br>关键词 ⑦<br>发布时间<br>更新时间 | <b>aaa</b><br>2024-07-16 17:59:04<br>2024-07-16 17:59:43 |        |          |      |
|             | 资产编号<br>应用 <del>类型</del>                         | f70a1                                                    | 185bff |          |      |
|             |                                                  |                                                          |        |          |      |
|             | 时长                                               | 00:15                                                    | 版式     | 竖屏       |      |
|             | 视频分辨率                                            | 1080 × 1920                                              | 视频编码格式 | h264     |      |
|             | 视频码率                                             | 6787 kbps                                                | 视频帧率   | 25/1 fps |      |
|             | 音频采样率                                            | 16 kHz                                                   | 音频编码格式 | aac      |      |
|             | 音频码率                                             | 82 kbps                                                  |        |          |      |

----结束

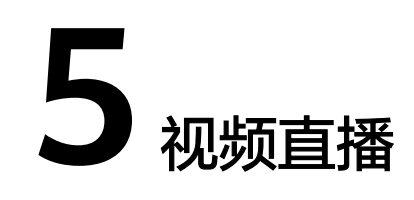

MetaStudio服务支持使用分身数字人,创建直播间。

操作步骤如下所示:

- 新增商品
- 新增互动库
- 创建直播间
- 查看直播任务

# 注意事项

推荐使用Chrome浏览器访问MetaStudio控制台。

# 新增商品

分身视频直播首页面的"商品管理"页签,支持新增商品。商品会自动展示在直播间的"商品"页签中,作为视频直播的素材。

- 步骤1 登录MetaStudio控制台。
- **步骤2** 在"工作台"界面,单击"分身视频直播"下方的"开始创建",进入分身数字人直播首页面。
- 步骤3 单击"商品管理",进入如图5-1所示的页面。

#### 图 5-1 商品管理页面

| Meta | Studio | 〕│ 分身数字人直播 | <b>←</b> |        |      |        |      |               |  |
|------|--------|------------|----------|--------|------|--------|------|---------------|--|
|      |        | 11 直播管理    | !        | 🖬 互动管理 |      | ☑ 商品管理 | 8 2  | <b>王播任务管理</b> |  |
|      | + 新建   | 开始日期-结束日期  | ⊟ Q i    | 特權入关键词 |      |        |      |               |  |
|      | 封面     | 商品名称       | 类别       | 」 / 按  | 述    | 素材     | 修改时间 | 操作            |  |
|      |        |            |          |        |      |        |      |               |  |
|      |        |            |          |        |      |        |      |               |  |
|      |        |            |          |        | 暂无数据 |        |      |               |  |
|      |        |            |          |        |      |        |      |               |  |

**步骤4** 单击"新建",进入"创建商品"页面,如图5-2所示。

参数配置说明,如<mark>表5-1</mark>所示。

**图 5-2** 创建商品

| ← 商品管理/ <b>创建商品</b> |        |                       |  |
|---------------------|--------|-----------------------|--|
|                     | * 商品名称 |                       |  |
|                     | 描述     |                       |  |
| <b>Ai</b>           |        |                       |  |
|                     | 美别(?)  | 文成 电离 美食 知识 科技 美权 十添加 |  |
|                     | * 产品素材 | <u> </u>              |  |
|                     |        | e<br>e                |  |
|                     |        |                       |  |
|                     |        | tiliz                 |  |
|                     |        |                       |  |

## 表 5-1 商品配置说明

| 参数   | 说明                                           |
|------|----------------------------------------------|
| 商品名称 | 商品名称。                                        |
| 描述   | 商品描述。                                        |
| 类别   | 商品类别。设置以后,自动成为商品的标签,方便搜索商品。<br>支持多选,支持添加新类别。 |

| 参数   | 说明                                |
|------|-----------------------------------|
| 产品素材 | 合成商品的素材。                          |
|      | 包括如下内容:                           |
|      | ● 贴图:从本地选择图片。                     |
|      | <ul> <li>视频:从本地选择视频文件。</li> </ul> |
|      | • 文本: 手工输入文本内容。                   |
|      | <ul> <li></li></ul>               |

步骤5 单击"创建",界面提示"创建成功"。

在"商品管理"页面,新增一行商品。

支持对商品执行如下操作:

- 单击商品所在行的"查看",进入商品详情界面,支持单击"编辑",修改商品 信息。
- 单击商品所在行的"编辑",进入商品修改页面,修改商品信息后,单击"保存"。
- 单击商品所在行的"删除",删除当前商品。

----结束

## 新增互动库

分身视频直播首页面的"互动管理"页签,支持新增互动库,及其相应的互动规则。 互动库可以直接在直播间中导入使用。

- 步骤1 登录MetaStudio控制台。
- **步骤2** 在"工作台"界面,单击"分身视频直播"下方的"开始创建",进入分身数字人直播首页面。
- 步骤3 单击"互动管理",进入如<mark>图5-3</mark>所示的页面。

#### 图 5-3 互动管理页面

| R | MetaStudio   分身数字/ | 「直播 | ← 返回     |             |                |          |    |  |
|---|--------------------|-----|----------|-------------|----------------|----------|----|--|
|   |                    | 計直  | 播管理      | 日 互动管理<br>一 | ■ 商品管理         | ■ 直播任务管理 |    |  |
|   | 互动库                |     | 批量管理 +新建 |             | 请输入回复内容的关键词    |          |    |  |
|   |                    |     | 规则名称     | 类型          | 触发条件           | 内容       | 操作 |  |
|   |                    |     | 7653-149 |             | 1 ADCARTY<br>( |          |    |  |
|   | + 新港互动库            |     |          |             |                |          |    |  |

**步骤4** 在左侧"互动库"区域,单击下方的"新增互动库",上方新增一条横线,如<mark>图5-4</mark>所示。

输入互动库的名称。

#### **图 5-4** 互动库

| 互动库 |         |  |
|-----|---------|--|
|     |         |  |
|     |         |  |
|     |         |  |
|     |         |  |
|     |         |  |
|     |         |  |
|     |         |  |
|     | + 新增互动库 |  |
|     |         |  |

**步骤5** 选中左侧的互动库,单击界面右侧的"新建",弹出"新建互动"对话框,如<mark>图</mark>5-5所示。

可以给当前互动库,新增1条互动规则。参数配置说明,如<mark>表</mark>5-2所示。

#### **图 5-5** 互动规则

| 新建互动      |               |          |  |
|-----------|---------------|----------|--|
| 类型        | 弹幕            |          |  |
| 互动名称 (可选) | 请输入规则名称       |          |  |
| 触发方式      | 请输入触发关键词,以分隔  |          |  |
| 回复方式      | 主播 くり         | 回復文本 🗸 🗸 |  |
|           | 请输入回复内容,最多支持5 | 条回复      |  |
| 素材绑定 (可选) | +<br>图片/视频    |          |  |
|           |               | 取消       |  |

#### 表 5-2 互动规则配置说明

| 参数           | 说明                                                                |  |  |  |  |
|--------------|-------------------------------------------------------------------|--|--|--|--|
| 类型           | 互动类型,选择"弹幕"。                                                      |  |  |  |  |
| 互动名称(可<br>选) | 互动名称,示例:欢迎进入直播间。                                                  |  |  |  |  |
| 触发方式         | 当前互动触发的方式,请根据实际情况设置。                                              |  |  |  |  |
| 回复方式         | 选择"文本回复",输入文本内容,当满足触发方式时,数字人会<br>阅读文本内容。                          |  |  |  |  |
| 素材绑定(可<br>选) | 从本地选择图片或视频上传。当直播间命中当前互动内容进行答复<br>时,同时会在直播画面展示这里上传的图片或视频。<br>无需设置。 |  |  |  |  |

**步骤6**单击"保存",一条互动规则新增完成。

用户可以根据实际情况,为当前互动库增加更多的互动规则,或者增加更多的互动 库。

----结束

# 创建直播间

- 步骤1 登录MetaStudio控制台。
- **步骤2** 在"工作台"界面,单击"分身视频直播"下方的"开始创建"。 进入分身数字人直播首页面,如<mark>图5-6</mark>所示。

图 5-6 分身视频直播首页面

| MetaStudio   分身数字人直播 ←                |                  |        |        |          |  |  |  |
|---------------------------------------|------------------|--------|--------|----------|--|--|--|
|                                       | ■<br>■<br>■<br>■ | 日 互动管理 | ■ 商品管理 | 日 直播任务管理 |  |  |  |
| 我的直播问                                 | <b>查着更多</b> >    |        |        |          |  |  |  |
|                                       |                  |        |        |          |  |  |  |
|                                       |                  |        |        |          |  |  |  |
| 十                                     | άΦ)              |        |        |          |  |  |  |
|                                       |                  |        |        |          |  |  |  |
|                                       |                  |        |        |          |  |  |  |
| · · · · · · · · · · · · · · · · · · · |                  |        |        |          |  |  |  |

**步骤3** 在"直播管理"页签,单击"创建直播间",进入视频直播制作界面。 界面详情如图5-7所示。

图 5-7 视频直播制作界面

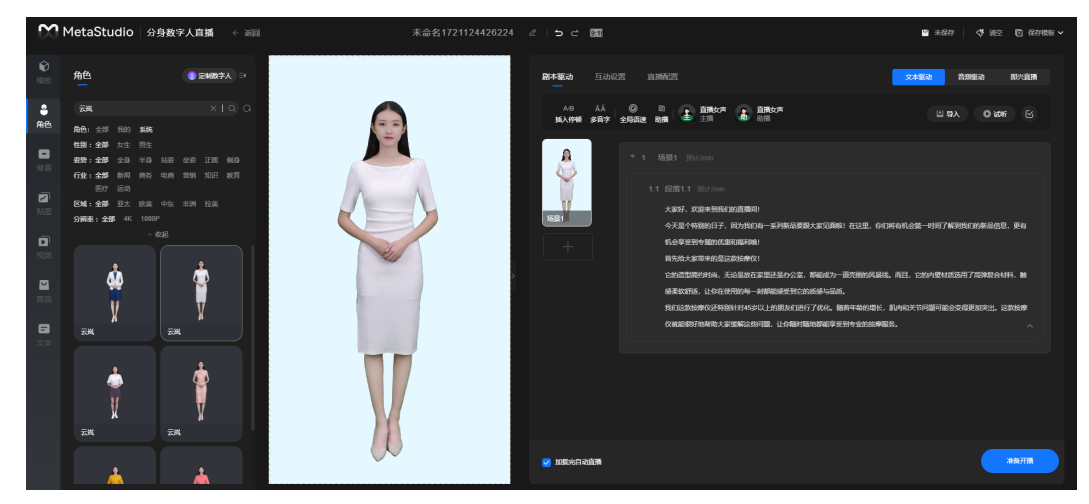

步骤4 在直播画面预览窗口,设置角色、背景、贴图、视频等内容。

详细操作请参见视频直播素材操作详情。

新增商品中新增的商品会自动展示在 "商品"页签中,可直接使用。

步骤5 直播画面创作完成后,需要制作剧本。

服务有预置文本,可以直接使用,如<mark>图5-8</mark>所示。用户也可以根据实际场景自定义文本 内容,并单击 图标,新增段落。

**图 5-8** 文本驱动

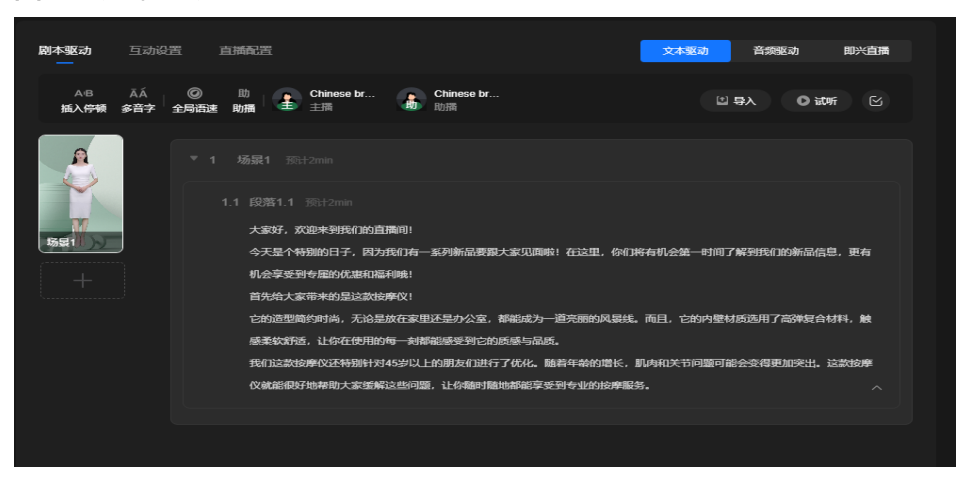

**步骤6**如果还需要制作多场景,可以单击直播画面预览窗口右侧"场景1"小窗口下方的 "+"图标,新增场景,并参考前一个场景,设置生成下一个场景的画面布局和剧本内 容。

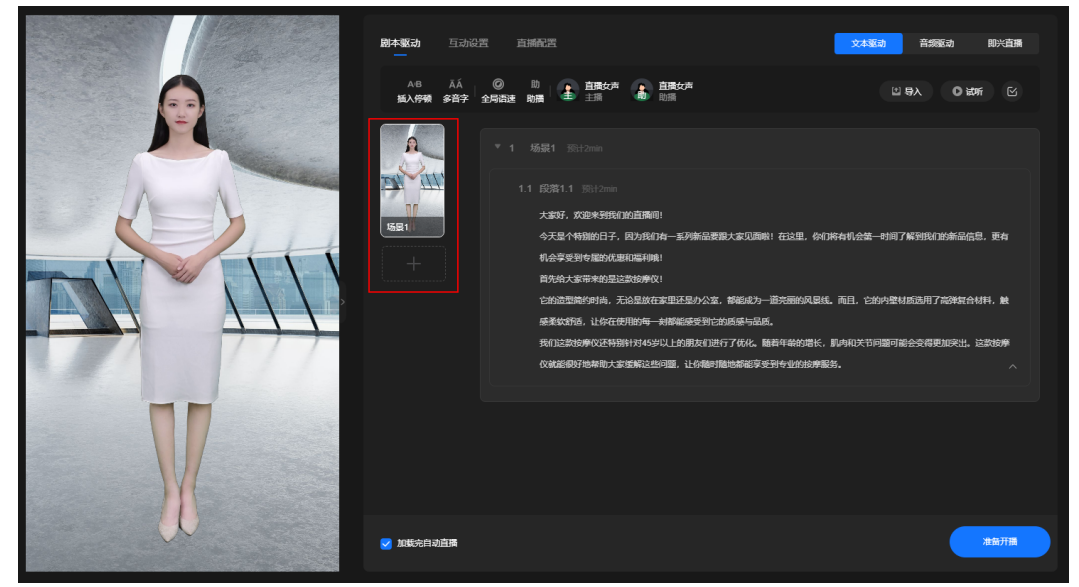

**步骤7**所有场景的画面布局和剧本设置完成后,单击界面右侧的"互动设置"页签,如<mark>图</mark> 5-10所示。

**图 5-9** 直播间界面

**图 5-10** 互动设置

| 剧本驱动      | 互动设置<br>— | 直播配置     |          |   |        |        |
|-----------|-----------|----------|----------|---|--------|--------|
| 弹幕        | 用户入场      | 点赞   送礼  |          |   | ⑦ 💿 设置 | ③ 直播助手 |
| <b>日日</b> | + 新增      | + 新増兜底 ⑦ |          |   |        |        |
|           |           |          |          |   |        |        |
|           |           |          |          |   |        |        |
|           |           |          | _ A      |   |        |        |
|           |           |          |          |   |        |        |
|           |           |          | 暂未设置互动规则 | I |        |        |
|           |           |          | 添加规则     |   |        |        |

步骤8 单击"导入",弹出"导入互动"对话框。

勾选需要使用的互动库及其互动规则,支持同时勾选多个互动库及其互动规则。

**步骤9**单击"确认"。

界面下方,成功导入互动库中的互动规则列表。

**步骤10**单击界面右侧的"直播配置"页签,如<mark>图</mark>5-11所示。 直播配置说明,如**表**5-3所示。

# **图 5-11** 我的视频

| 剧本驱动 | 互动设置 | 直播配置      |                                 |
|------|------|-----------|---------------------------------|
|      |      | 工程》几架     |                                 |
| 开播设置 |      | 丌掴设直      |                                 |
| 輸出设置 |      | 选择开播方式(二) | 选一)                             |
| 更多设置 |      | 模式一       | <b>金口補获(默)、 直接指导</b>            |
|      |      | 模式二       | 推流地址 请输入推流地址                    |
|      |      |           | 推流码 请输入推流码(如直播平台未提供推流码,该项可不填) ③ |
|      |      | 輸出设置      |                                 |
|      |      | 直播画面      | 高清 イ                            |
|      |      | 攝放次数      | ● - 1   + ○ 无限循环                |
|      |      | 直播窗口 🕜    |                                 |
|      |      |           | 默认 全屏:捕获的画面更大,需在直播伴侣中旋转(推荐)     |
|      |      | 更多设置      |                                 |

#### **表 5-3** 直播配置

| 区域   | 参数               | 说明                                                                                                    |
|------|------------------|----------------------------------------------------------------------------------------------------|
| 开播设置 | 选择开播方式<br>(二选一 ) | 请根据实际情况,选择一种开播方式,并按照界面<br>提示进行操作。                                                                                                    |
|      |                  | 提供下述2种方式开播:                                                                                                    |
|      |                  | <ul> <li>从直播平台获取推流地址。获取方式各平台入口<br/>不一,建议咨询对应的直播平台。在<br/>MetaStudio服务这里仅需输入推流地址,即可<br/>直推平台。<br/>推流即RTMP直推,华为云服务器直接把画面传<br/>到直播平台服务器,不需要用户一直打开控制<br/>台。</li> </ul> |
|      |                  | <ul> <li>如果直播平台无法提供推流地址,可通过窗口捕<br/>获方式开播。</li> </ul>                                                                                                    |
|      |                  | 需要注意:                                                                                                    |
|      |                  | <ul> <li>使用RTMP推流时,关闭控制台页面不等于结束<br/>直播任务,画面会持续生成并计费。如需结束直<br/>播画面,需手动单击结束直播或通过API下发结<br/>束命令。</li> </ul>                                                          |
|      |                  | <ul> <li>直播平台的规定及相关政策请自行了解,部分平<br/>台可能限制虚拟内容直播。</li> </ul>                                                                                                    |

| 区域   | 参数       | 说明                                                                                          |
|------|----------|---------------------------------------------------------------------------------------------|
| 输出设置 | 直播画面     | 选择直播画面的清晰度。<br>包含如下选项: <ul> <li>流畅</li> <li>高清</li> <li>超清</li> </ul> 對认信: 京法               |
|      | <br>播放次数 | 设置直播循环播放的次数,或"无限循环"。<br>默认播放1次。                                                             |
|      | 直播窗口     | 直播窗口展示尺寸,不同方案均可调整为竖向。<br>包含如下选项:<br>• 竖屏<br>• 全屏:推荐用全屏,捕获的画面更大,需在直播<br>伴侣中旋转使用。<br>默认为"竖屏"。 |
| 更多设置 | 事件回调地址   | 可在直播中返回场景、段落事件的字段,适用于接<br>口调用或客户二次开发使用的场景。                                                  |
|      | 直播间ID    | 无需设置,当前直播间保存后自动展示。                                                                          |

- **步骤11** 上述操作完成后,需要单击界面右上角的凹图标,保存直播内容。
- **步骤12** 单击界面右下方的"准备开播",弹出"风险提示"对话框,如<mark>图5-12</mark>所示。 用户需要参照风险提示项,逐一核查并优化直播内容。

**图 5-12** 风险提示

| ▲ 风险提示<br>建议参考─下内容进行优化 |               | ×                |
|------------------------|---------------|------------------|
| 话术总时长                  | 话术条数          | <b>互动规则</b>      |
| 剧本列表中播报的总时长            | 图本列表中播股的话术    | 由主播回复的互动规则       |
| 不满是健议不低于1小时            | 不完定建议不少于60条   | 不属足健议不少于10条      |
| <b>随机播放</b>            | 主播轮换          | <b>画面素材重复</b>    |
| 每轮播放完成后打乱播放顺序          | 每轮场景更與时更换主播形象 | 建议您更改画面背景、图片等    |
| 满足/建议开启                | 不真是建议开启       | 建议添加多场景,每次直播画面不同 |
|                        | 承担风险开播        |                  |

- **步骤13**用户可以等直播风险消除后再开播,也可以直接选择"承担风险开播"后,等待直播启动。
- 步骤14 直播启动成功后,直播画面预览窗口中,会展示直播启动的进度。

开播后的效果如<mark>图5-13</mark>所示。界面右下方的操作说明,如<mark>表5-4</mark>所示。

# 剧本驱动 互动设置 直播配置 ▲ 直播女声 主播 ● 直播女声 助播 大家好,欢迎来到我们的直播间! 今天是个特别的日子,因为我们有一系列新品要跟大家见面啦!在这里,你们将有机会第一时间了解到我们的新品信息,更有机 会享受到专属的优惠和福利哦! 首先给大家带来的是这款按摩仪! 它的造型简约时尚,无论是放在家里还是办公室,都能成为一道完丽的风景线。而且,它的内壁材质选用了高弹复合材料,触感 柔软舒适,让你在使用的每一刻都能感受到它的质感与品质。 我们这款按摩仪还特别针对45岁以上的朋友们进行了优化。随着年龄的增长,肌肉和关节问题可能会变得更加突出。这款按摩 仪就能很好地帮助大家缓解这些问题,让你随时随地都能享受到专业的按摩服务。 🕕 00:01:12 **为** 快捷 请输入互动内容,回车发送内容 || 暂停 🛑 停止

#### **图 5-13** 开播页面

### **表 5-4** 界面说明

| 界面元素                   | 说明                                               |
|------------------------|--------------------------------------------------|
| 00:01:20               | 直播计时,当前已直播1分20秒。                                 |
| <b>\$</b> th           | 切换互动内容播报的声音。默认为主播声音,可切换为助播声音。                    |
| 快捷                     | 单击快捷图标,选择预置的互动内容发送播报。                            |
| 请输入互动<br>内容,回车<br>发送内容 | 手工输入互动内容,发送成功后,主播或助播进行互动内容插播。插<br>播结束后,继续播报原有内容。 |
| 真人接管                   | 单击 "真人接管",开启真人接管功能。数字人停止发声,仅保留动<br>作,改由真人发声。     |
|                        | 真人发声结束后,单击"取消真人接管",关闭真人接管功能,继续<br>播报原有内容。        |

| 界面元素 | 说明                            |
|------|-------------------------------|
| 暂停   | 单击"暂停",暂停播报。<br>单击"继续",可恢复播报。 |
| 停止   | 单击"停止",关闭当前直播。                |

----结束

# 查看直播任务

用户创建的直播间会以列表的形式,展示在分身视频直播首页面的"直播任务管理" 页签中。支持通过直播任务进入直播间,修改直播内容后,重新开播。

- 步骤1 登录MetaStudio控制台。
- **步骤2** 在"工作台"界面,单击"分身视频直播"下方的"开始创建",进入分身数字人直播首页面。
- 步骤3 单击"直播任务管理",进入如<mark>图5-14</mark>所示的页面。

可以看到用户创建的所有直播间任务列表。支持单击直播间任务右侧的"查看详 情",进入当前直播间,修改直播间内容,或者重新开播。

#### **图 5-14** 直播任务管理

|     |                      | III 直播管理                  | 日 互动管理              | 理 🛛 商品管理            |                     | ■ 商品管理 ■ ■ 直播任务管理 |        |  |
|-----|----------------------|---------------------------|---------------------|---------------------|---------------------|-------------------|--------|--|
| + 新 | 🛨 全部状态 🔻             |                           | Q. 请输入直播间名称         |                     |                     |                   |        |  |
|     |                      |                           |                     |                     |                     |                   |        |  |
|     | 任务ID                 | 直播名称   封面                 | 创建时间                | 开播时间                | 结束时间                | 状态                | 操作     |  |
|     | b9701c9fbb954644a63  | test-hzdaijianbi          | 2024/01/04 19:39:28 | 2024/01/04 19:39:35 |                     | a 直播中             | 同进入直播  |  |
|     | e92cc11673aa434892c  | test-hzdaijianbi          | 2024/01/04 19:37:31 | 2024/01/04 19:37:41 | 2024/01/04 19:38:54 | • 直播结束            | 凤 查看详情 |  |
|     | 8a5b18ee950b4df88a6  | 未命名1704367 <sup>.</sup> 💹 | 2024/01/04 19:37:14 | 2024/01/04 19:37:20 | 2024/01/04 19:38:01 | ● 直播结束            | Q 查看详情 |  |
|     | 3aa3322d727f497e8d5  | test-hzdaijianbi          | 2024/01/04 19:37:09 | 2024/01/04 19:37:12 | 2024/01/04 19:38:47 | ● 直播结束            | 反 查看详情 |  |
|     | 0220ea5dbaed44f4a2a  | 未命名1704367 <sup>.</sup> 💹 | 2024/01/04 19:19:25 | 2024/01/04 19:19:29 | 2024/01/04 19:24:34 | ● 直播结束            | 凤 查看详情 |  |
|     | a434f19561ef4a16bfee | 未命名1704365! 📓             | 2024/01/04 18:59:56 | 2024/01/04 19:00:02 | 2024/01/04 19:01:22 | ● 直播结束            | Q 查看详情 |  |
| 总条数 |                      |                           |                     |                     |                     |                   |        |  |

----结束